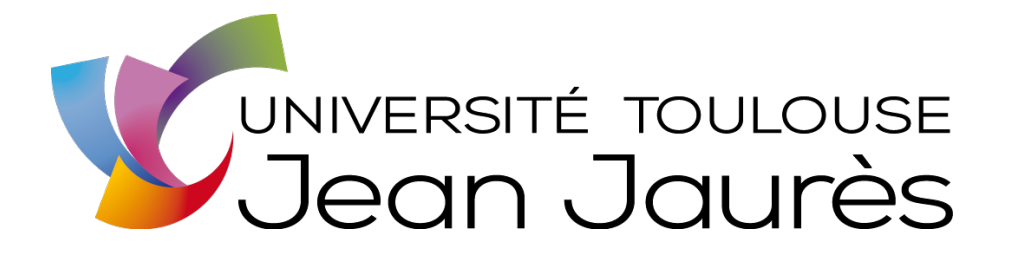

## PROCÉDURE D'INSTALLATION DES COPIEURS SHARP SUR SON ORDINATEUR

| Nom du document  | 20201125_Procédure installation copieurs SHARP.docx |  |
|------------------|-----------------------------------------------------|--|
| Version          | V1                                                  |  |
| Date de création | 25/11/2020                                          |  |
| Auteur           | Cécile DYBEK – UT2J                                 |  |

**RÉVISIONS DU DOCUMENT :** 

| Date       | Auteur   | Modifications |
|------------|----------|---------------|
| 25/11/2020 | C. DYBEK | Création      |
|            |          |               |
|            |          |               |

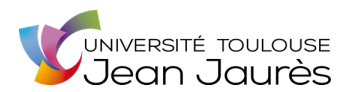

## SOMMAIRE

| 1 | INTRODUCTION                                 | 2 |
|---|----------------------------------------------|---|
| 2 | INSTALLATION DU COPIEUR SUR VOTRE ORDINATEUR | 2 |

## 1 INTRODUCTION

Cette procédure explique comment installer le copieur SHARP sur votre ordinateur.

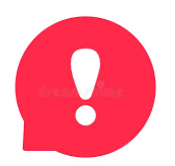

Si votre ordinateur est un MAC ou s'il ne fait pas partie du domaine, veuillez créer un ticket Aladin en indiquant votre bâtiment, numéro de bureau et vos disponibilités pour prendre RDV avec la DSI pour l'installation sur votre poste.

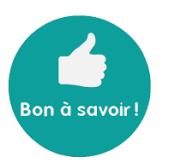

Si votre ordinateur est un PC et fait partie du domaine, le copieur devrait déjà avoir été installé à distance par la DSI.

## 2 INSTALLATION DU COPIEUR SUR VOTRE ORDINATEUR

 Selon votre version de Windows, cliquez sur l'icône Windows en bas à gauche de votre écran puis sur « Périphériques et Imprimantes » ou sur la roue crantée « Paramètres » puis « Imprimantes et scanners ».

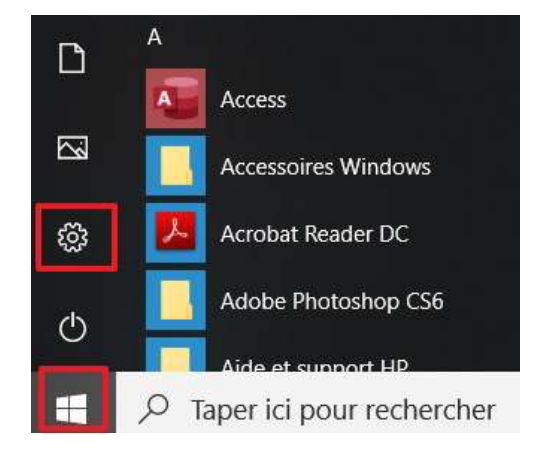

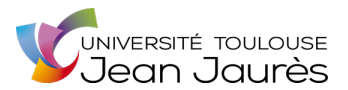

- Vérifiez que le copieur est référencé dans la liste des imprimantes :
  - Copieur avec authentification (carte professionnelle ou identifiant et mot de passe ou code d'identification) : « UT2J-Impression\_Suivie sur IMPACT-PAPERCUT »
  - Copieur sans authentification : le nom du copieur est codifié comme suit [Service]-i-[N°Salle]. Exemple : disco-i-pr007.
- Si le copieur n'est pas référencé, cliquez sur « Ajouter un périphérique » ou « Ajouter une imprimante ou un scanner ». Votre ordinateur va scanner les matériels sur le réseau. Sélectionnez ensuite le copieur souhaité et cliquez sur « Suivant » ou « Ajouter ». Le pilote du copieur s'installe alors.
- Si le copieur ne fait pas partie de la liste proposée, veuillez créer un ticket Aladin en indiquant votre bâtiment, numéro de bureau et vos disponibilités pour prendre RDV avec la DSI pour l'installation sur votre poste.